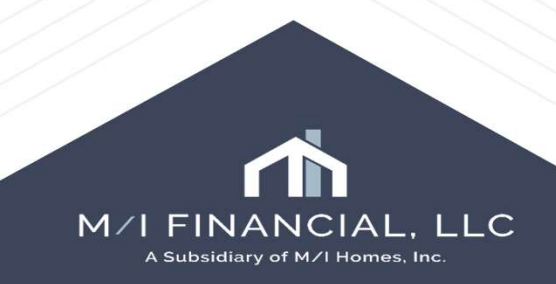

| 🚺 🔝 Alerts & Messages                                                                                  | Log      | D.       | M/I Notice of Inco |
|----------------------------------------------------------------------------------------------------|----------|----------|--------------------|
| Compliance Review - Had )                                                                              | Warnin   | 05/07/25 |                    |
| Nedisclose Loan Estimate (                                                                             | Rate L   | 05/13/25 | Notice of Incomp   |
| Complete Intent to Proceed                                                                             |          | 05/13/25 |                    |
| Run Mavent prior to issuing                                                                            | revise   | 05/13/25 | HMDA Status        |
| Good Faith Fee Variance V                                                                              | liolated | 05/14/25 | Annlie             |
| Redisclose Loan Estimate (                                                                             | Chang    | 05/16/25 | Puppio             |
| eConsent Accepted - Alice                                                                              | Firstim  | 05/07/25 | File Closed        |
| 26 loan document(s) retriet                                                                            | ved      | 05/13/25 |                    |
|                                                                                                    |          |          | Application ap     |
|                                                                                                    |          |          | Deadline to provid |
|                                                                                                    |          |          |                    |
|                                                                                                    |          |          | -                  |
|                                                                                                    |          |          |                    |
|                                                                                                    |          |          | ·                  |
|                                                                                                    |          |          |                    |
|                                                                                                    |          |          |                    |
|                                                                                                    |          |          |                    |
|                                                                                                    |          |          |                    |
|                                                                                                    |          |          | 4                  |
| Forms Tools Service                                                                                    | es       |          |                    |
| 3SE Additional Provider Data                                                                           |          | ^        |                    |
| HMDA Information                                                                                       |          |          |                    |
| Home Counseling Providers                                                                              |          |          |                    |
| Loan Estimate Page 1                                                                                   |          |          |                    |
| Loan Estimate Page 2                                                                                   |          |          |                    |
| Loan Estimate Page 3                                                                                   |          |          |                    |
| MI Appraisal Information                                                                               |          |          |                    |
| M/I Borrower Summary - Orig                                                                            | ination  |          |                    |
| NUP:                                                                                                   |          |          |                    |
| M/I Disclosure Summary                                                                                 |          |          |                    |
| M/IDISCIOSURE Summary<br>M/IEscrow Holdback                                                            |          |          |                    |
| M/IDISCIOSURE Summary<br>M/IEscrow Holdback<br>M/ILock Comparison                                      |          |          |                    |
| Mil Disclosure Summary<br>Mil Escrow Holdback<br>Mil Lock Comparison<br>Mil Notice of Incomplete Appli | sation   |          |                    |

| Notice of Incomplete Application               |             |            |  |
|------------------------------------------------|-------------|------------|--|
| HMDA Status                                    | NOIA Issued | 05/14/2025 |  |
| Application Withdrawn                          |             |            |  |
| File Closed for Incompleteness                 |             |            |  |
| Application approved but not accepted          |             |            |  |
| Deadline to provide missing information: 05/30 | )/2025      |            |  |
| eFolder (2)                                    |             |            |  |

| 100       |               | 10                                         |                    |                   |                     |               |                     |                            |                            |        |                   |
|-----------|---------------|--------------------------------------------|--------------------|-------------------|---------------------|---------------|---------------------|----------------------------|----------------------------|--------|-------------------|
| Loan      | Folder        | 2 folders                                  | are selected       | ~ 🗆               | Include Archive Lo  | ans View      | All Loans           | <ul> <li>Compan</li> </ul> | y Internal Organization    | $\sim$ | All               |
| Filter: I | oan St        | atus = Act                                 | ive Loan and U     | nderwriting Appro | oval Date = Empty D | ate Field and | Data when condition | ons are due on l           | Notice of Incompleteness : | = Non- | empty Date Field  |
| a a       | 1 0           | of R                                       | N MI               |                   |                     |               |                     |                            |                            |        |                   |
| 14 4      | 1 - 8         | ✓ of 8                                     | ▶ ₩                |                   |                     |               |                     |                            |                            |        |                   |
| Alerts    | 1 - 8<br>Mess | <ul> <li>✓ of 8</li> <li>Linked</li> </ul> | ▶ ₩<br>Loan Number | Borrower Nam      | Application Dat     | Data when     | Loan Amount         | Note Rate                  | Lock & Request Status      | Notic  | e of Incomplete A |
| Alerts    | 1 - 8<br>Mess | ✓ of 8<br>Linked                           | Loan Number        | Borrower Nam      | Application Dat     | Data when     | Loan Amount         | Note Rate                  | Lock & Request Status      | Notic  | e of Incomplete A |

We use the "**Incomplete Applications**" to identify loans requiring an NOIA.

The Branch managers and Loan Officers are required to monitor the Incomplete application pipeline and send out the NOIA based off of the application date.

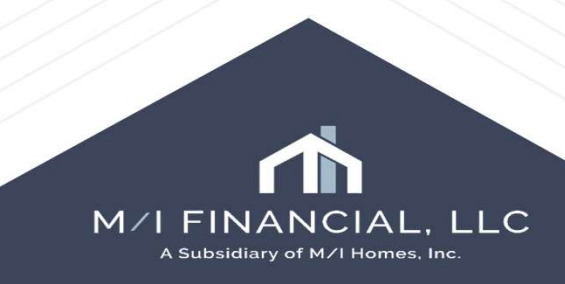

\*To add to the pipeline view to track the letters that have been sent, using the Deadline field.

| Open Web View                                                        | v Search AllRegs                                 |                 |
|----------------------------------------------------------------------|--------------------------------------------------|-----------------|
|                                                                      |                                                  |                 |
|                                                                      | 1111p.2077.006.1107.6202760160116111660166006111 | neee enterning. |
| Folde Co                                                             | onditions                                        |                 |
| Documents Condition                                                  | ons Packages History                             |                 |
| Conditions View                                                      | Condition View Branch UW ~                       | . 0 1           |
| Condition Type <all< td=""><td>Conditions&gt; ~</td><td></td></all<> | Conditions> ~                                    |                 |
|                                                                      |                                                  |                 |
|                                                                      | Add Condition                                    | ×               |
|                                                                      | Add From                                         |                 |
| est Status User Inte                                                 | ernal Id                                         | <u> </u>        |
|                                                                      | O Condition Set                                  | 3               |
|                                                                      | O Automated Conditions                           |                 |
|                                                                      | O Blank Condition                                |                 |
|                                                                      |                                                  |                 |

To start your notice of incomplete application, you will need to first add **commitment conditions** to your file.

- 1. Go into the **eFolder**.
- 2. Open up the **conditions** tab.
- 3. Use the plus sign to add a condition.
  - (you can add a **blank condition** or a select a **condition** from the conditions list or set)

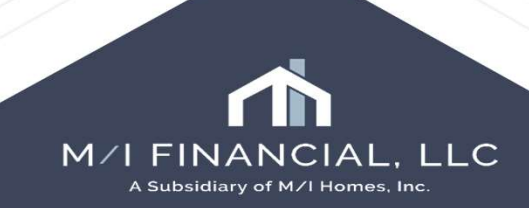

Add Conditions From Condition Set For Borrower Pair Alice Firstimer All Commitment Conditions Condition Sets Select from Commitment Conditions list OR add a Internal Id Condition Name Blank condition 10 Commitment Retirement Statements nt depository or bri Commitment VA - CAIVRS Provide Evidence Of Clear CAIVRS For A VOD - Verification of Deposit Provide written verification of deposit evi Commitment VA - Child Care Letter Child care letter signed by provider docu Commitment Commitment VA - Nearest Relative Add Condition X Commitment VOE - Verification of Employment Pay Stub Loan(s) LOE Commitment Add From Commitment Inquiries LOE O Conditions List Commitment Social Security Income Commitment Pay Stubs Add Blank Condition Х Commitment VA - Certificate of Eligibility Retirement/Pension Commitment For Borrower Pair All ~ Condition Type Commitment V < **Condition Name** V

Add

Cancel

#### **Best Practice:**

Make sure to select condition from the commitment condition set <u>OR</u> create a custom condition from blank conditions.

If opting to add a **blank condition**, you need to select commitment type as commitment to ensure it pulls on NOIA document.

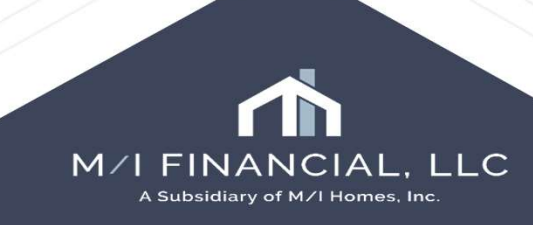

| Details                        |                       | Tracking Status       |                            | Type the condition in   |
|--------------------------------|-----------------------|-----------------------|----------------------------|-------------------------|
| Name                           |                       | Days to Receive       | Requested From             | the "External           |
| Full Access Letter             |                       |                       |                            | Description" box and    |
| Internal Description           |                       | Document Receipt Date |                            | Description Dox and     |
| Letter from Someone to confirm | full and unrestricted |                       |                            | select Print            |
| access to b of a bank statemen | ¢                     | Added by branching    | r on 05/07/2025 at 2:15 PM | Externally" to ensure   |
|                                | ~                     | Re-requested          |                            | will transfer to the NO |
| External Description           |                       | Fulfiled              |                            | document                |
| Letter from Someone to confirm | full and unrestricted |                       |                            | uccument                |
| access to b of a bank statemen | ¢                     | rwed                  |                            |                         |
|                                | ~                     | Rejected              |                            |                         |
| For Borrower Pair              |                       | Cleared               |                            |                         |
| All                            |                       | , warred              |                            |                         |
| Condition Type                 |                       |                       |                            |                         |
| Commitment                     |                       | Comments              |                            | 8                       |
| Source                         | Recipient Details     |                       |                            |                         |
| ~                              | Lender v              |                       |                            |                         |
|                                | 0.1                   |                       |                            |                         |
| Anorrowal                      | Category              |                       |                            |                         |
| Source of Condition            | Owner                 |                       |                            |                         |
| Manual                         | Owner                 | 7                     |                            |                         |
| Effective Start Date           | Effective End Date    | 3                     |                            |                         |
|                                |                       |                       |                            |                         |
| Internal ID                    | External ID           |                       |                            |                         |
|                                |                       |                       |                            | ^                       |
| Print Internally               | Print Externally      |                       |                            |                         |
| View Tracking Owners           |                       |                       |                            |                         |
|                                |                       | External Comment      | Add Commen                 |                         |

#### **Best Practice:**

Complete your conditions as required:

A **blank condition** will allow you to completely free-form the External Description.

A condition from the **condition sets** can be edited as needed, but will already have preset text included.

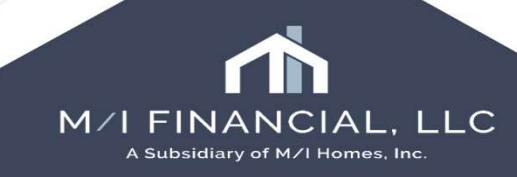

### Forms – M/I Notice of Incomplete Action

Then, go to Forms – M/I Notice of Incomplete Application to complete the required fields.

Enter the deadline date for the NOIA letter.

| The second second second second second second second second second second second second second second second se |          | with Notice of Incomplete Application                                                                                                    |  |
|----------------------------------------------------------------------------------------------------|----------|----------------------------------------------------------------------------------------------------|--|
| Compliance Review - Had Warnin; Send Initial Disclosures                                                        | 05/07/25 | Notice of Incomplete Application                                                                                                    |  |
| <ul> <li>Send initial discussives</li> <li>eConsent Accepted - Alice Firstim</li> </ul>                         | 05/07/25 | HMDA Status          Application Withdrawn         File Closed for Incompleteness         Application approved but not accepted         Deadline to provide missing information:         05/30/2025 |  |
|                                                                                                    |          |                                                                                                    |  |
| Forms Tools Services                                                                                            |          |                                                                                                    |  |
| MA Borrower Summary - Origination<br>MA Disclosure Summary                                                      | ^        |                                                                                                    |  |
| MI Escrow Holdback<br>MI Lock Comparison                                                                        |          |                                                                                                    |  |
| MA Escrow Holdback<br>MA Lock Comparison<br>MA Notice of Incomplete Application                                 |          |                                                                                                    |  |

A Subsidiary of M/I Homes, Inc.

### **Printing & Sending the NOIA**

Once you have added the conditions and completed the M/I Notice of Incomplete Application screen, go to your eFolder and add NOIA document and "request."

|                                                         | Details                                                                                 | Files |
|---------------------------------------------------------|-----------------------------------------------------------------------------------------|-------|
| Add Document                                            | Name         Notice of Incomplete Application         V           Description         ^ | Name  |
| Add a new document     Add documents from Document Sets | For Borrower<br>Pair<br>For Milestone                                                   |       |
| OK Cancel                                               | Access AU, CL, CU, FN, LA, LD, LO, LP, Others, PC, UW, WC<br>Conditions                 |       |
|                                                         |                                                                                         |       |

2 Document Details (Notice of Incomplete Application)

| Do  | cun  | Standard View                    | × 10 1              |                    |         |                    |                 |               |           |          |
|-----|------|----------------------------------|---------------------|--------------------|---------|--------------------|-----------------|---------------|-----------|----------|
| Do  | cume | nt Group (All Documents)         | ~                   | Stacking Order Non | •       |                    |                 | ~             | 3         |          |
| Do  | cum  | ents (10)                        |                     |                    |         |                    | [               | 3 6 7 × 8 8   | eConsent  | Request  |
| Att | Fo   | Name 🔺                           | Description         | For Borrow         | er Pair | Туре               | Access          | For Milestone | Status    | Date     |
|     |      |                                  |                     |                    | ~       | ~                  |                 | ~             | ~         | =        |
|     |      | Compliance Report                |                     | Alice Firstin      | er      | Settlement Service | AU, BM, CL, CU, | 🦲 Submittal   | Received  | 05/07/25 |
|     |      | Compliance Report                |                     | Alice Firstin      | er      | Settlement Service | AU, BM, CL, CU, | 🧾 Submittal   | Received  | 05/07/25 |
|     |      | Compliance Report                |                     | Alice Firstin      | er      | Settlement Service | AU, BM, CL, CU, | 🦲 Submittal   | Received  | 05/07/25 |
|     |      | Credit Report                    | Credit Report       | Alice Firstin      | er      | Settlement Service | AU, BM, CL, CU, | 📕 Submittal   | Received  | 05/07/25 |
|     |      | Fee Service                      |                     | All                |         | Settlement Service | AU, BM, CL, CU, | 📕 Submittal   | Received  | 05/07/25 |
| -   |      | Notice of Incomplete Application |                     | Alice Firstin      | er      | Custom Form        | AU, CL, CU, FN, | Submittal     |           |          |
|     |      | Other Services                   | Additional Services | All                |         | Settlement Service | AU, BM, CL, CU, | Submittal     | Requested | 05/07/25 |
|     |      | Product and Pricing              |                     | All                |         | Settlement Service | AU, BM, CL, CU, | 📕 Submittal   | Received  | 05/07/25 |
|     |      | Untitled                         |                     | Alice Firstin      | er      | Needed             | AU, BM, CL, CU, | 📕 Submittal   |           |          |
|     |      | Verifications                    | Verifications       | Alice Firstin      | er      | Settlement Service | AU, BM, CL, CU, | Submittal     | Received  | 05/07/25 |

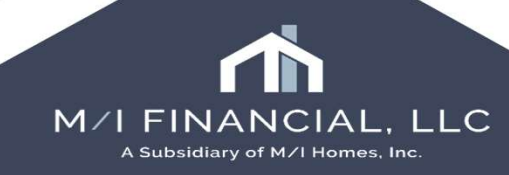

### **Printing & Sending the NOIA**

Then Preview the document and click "Send" An editable template email will appear. Click send.

| Request from Bo                                   | rrower             |                            |                                                      | Pr   | eview Prin | Send   |  |
|---------------------------------------------------|--------------------|----------------------------|------------------------------------------------------|------|------------|--------|--|
| For Borrower Pair                                 | Alice Firstimer    |                            | ~                                                    | 1    |            |        |  |
| <ul> <li>Name</li> <li>Notice of Incor</li> </ul> | nplete Application | Sign Type<br>Informational | Status                                               | Date |            |        |  |
|                                                   |                    |                            | Preview<br>document and<br>then send to<br>borrower. |      |            |        |  |
|                                                   |                    |                            |                                                      |      |            |        |  |
|                                                   |                    |                            |                                                      |      |            |        |  |
|                                                   |                    |                            |                                                      |      |            |        |  |
|                                                   |                    |                            |                                                      |      |            |        |  |
| Learn more                                        |                    |                            |                                                      |      |            | Cancel |  |

Notice of Incomplete Application Example:

#### Notice of Incomplete Application and Request for Additional Information

May 7, 2025

Dear Alice Firstimer:

Thank you for your application for credit. The following information is needed to complete the decision-making process for your application:

 Full Access Letter Letter from Someone to confirm full and unrestricted access to b of a bank statement

 24 W2
 24 W2

 Bank Statements Provide all pages of banks statements for account at \_\_\_\_\_\_\_ for a \_\_\_\_\_\_ for a \_\_\_\_\_\_ month period. Large or irregular deposits may require additional documentation.

Please upload ALL requested items to the portal found on mihomes.com

We need to receive the requested information by 05/30/2025. If we do not receive the information by the required date, we will regrettably be unable to give further consideration to your application.

Sincerely,

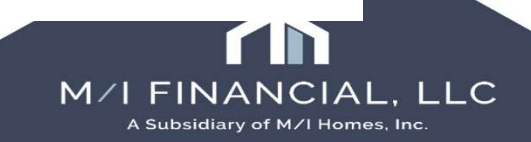

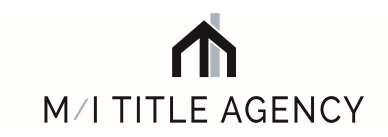

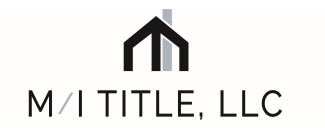

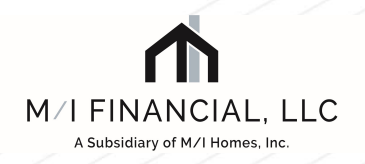

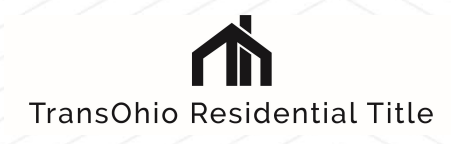

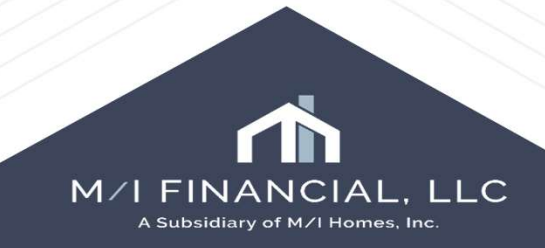